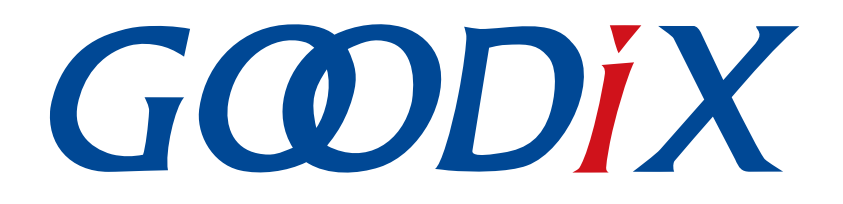

# GR551x DTM测试指南

版本: 2.0

发布日期: 2022-02-20

深圳市汇顶科技股份有限公司

### 版权所有 © 2022 深圳市汇顶科技股份有限公司。保留一切权利。

非经本公司书面许可,任何单位和个人不得对本手册内的任何部分擅自摘抄、复制、修改、翻译、传播,或将其全部或部分用于商业用途。

### 商标声明

**G@DiX**和其他汇顶商标均为深圳市汇顶科技股份有限公司的商标。本文档提及的其他所有商标或注册商标,由各自的所有人持有。

#### 免责声明

本文档中所述的器件应用信息及其他类似内容仅为您提供便利,它们可能由更新之信息所替代。确保应用符合技术规范,是您自身应负的责任。

深圳市汇顶科技股份有限公司(以下简称"GOODIX")对这些信息不作任何明示或暗示、书面或口 头、法定或其他形式的声明或担保,包括但不限于针对其使用情况、质量、性能、适销性或特定用途的 适用性的声明或担保。GOODIX对因这些信息及使用这些信息而引起的后果不承担任何责任。

未经GOODIX书面批准,不得将GOODIX的产品用作生命维持系统中的关键组件。在GOODIX知识产权保护下,不得暗中或以其他方式转让任何许可证。

深圳市汇顶科技股份有限公司

总部地址: 深圳市福田保税区腾飞工业大厦B座2层、13层

电话: +86-755-33338828 传真: +86-755-33338099

网址: <u>www.goodix.com</u>

# 前言

### 编写目的

本文档介绍低功耗蓝牙(Bluetooth Low Energy, BLE)Direct Test Mode(DTM)的测试框架、测试方法和HCI控制帧格式,描述了如何使用蓝牙测试仪测量GR551x的射频性能以及如何理解GR551xDTM示例,便于用户快速进行二次开发。

### 读者对象

本文适用于以下读者:

- GR551x用户
- GR551x开发人员
- GR551x测试人员
- 开发爱好者
- 文档工程师

### 版本说明

本文档为第8次发布,对应的产品系列为GR551x。

### 修订记录

| 版本  | 日期         | 修订内容                                                                                                    |
|-----|------------|----------------------------------------------------------------------------------------------------|
| 1.0 | 2019-12-08 | 首次发布                                                                                                    |
| 1.3 | 2020-03-16 | 更新页脚的版本时间                                                                                                    |
| 1.5 | 2020-05-30 | 更正"发送HCI命令"章节中的描述                                                                                                    |
| 1.6 | 2020-06-30 | 基于SDK刷新版本                                                                                                    |
| 1.7 | 2020-09-20 | <ul> <li>新增两条私有命令: 生成单载波命令LE Generate Signal Carrier Wave Command和设置DTM TX测试的发送功率命令LE Modify TX Power Command,更新相关描述</li> <li>更新"发送HCI命令"为"DTM手动测试"</li> <li>增加"注意事项"章节</li> </ul> |
| 1.8 | 2021-06-26 | <ul> <li>更新GR551x为GR55xx</li> <li>优化"初次运行"章节</li> </ul>                                                                                                    |
| 1.9 | 2021-08-09 | 更新"准备工作"章节                                                                                                    |
| 2.0 | 2022-02-20 | 基于SDK修改固件名称                                                                                                    |

| 前言                      | I  |
|-------------------------|----|
| 1 简介                    | 1  |
| 2 DTM测试框架和流程            | 2  |
| 2.1 DTM测试框架             | 2  |
| 2.2 DTM测试流程             | 2  |
| 3 初次运行                  | 4  |
| 3.1 准备工作                |    |
| 3.2 固件烧录                | 4  |
| 3.3 测试验证                | 4  |
| 3.3.1 TLF3000 DTM测试     | 5  |
| 3.3.2 CMW500 DTM测试      | 7  |
| 4 应用详解                  | 11 |
| 4.1 工程目录                |    |
| 4.2 配置设备端口              |    |
| 4.3 移植DTM功能             | 12 |
| 5 DTM手动测试               |    |
| 5.1 介绍HCI               | 13 |
| 5.1.1 HCI命令格式           | 13 |
| 5.1.2 HCI事件格式           |    |
| 5.2 发送HCI               | 14 |
| 5.3 DTM TX手动测试          |    |
| 5.3.1 启动DTM TX测试        | 14 |
| 5.3.2 停止DTM TX测试        |    |
| 5.4 DTM RX手动测试          | 15 |
| 5.4.1 启动DTM RX测试        | 15 |
| 5.4.2 停止DTM RX测试        |    |
| 5.5 私有命令                |    |
| 5.5.1 生成単载波命令           |    |
| 5.5.2 设置DTM TX测试的反射切举命令 |    |
| 5.6                     |    |
| 6 常见问题                  | 19 |
| 6.1 测试时,无法下发命令或者命令无效    |    |
| <b>6.2</b> 命令输入后执行失败    |    |
| 6.3 产生单载波失败             |    |
| 6.4 修改发射功率失败            | 20 |

| 7 | 附录:RF测试中常用的HCI命令                            | 21 |
|---|---------------------------------------------|----|
|   | 7.1 LE Reset Command                        | 21 |
|   | 7.2 LE Transmitter Test Command             | 21 |
|   | 7.3 LE Enhanced Transmitter Test Command    | 22 |
|   | 7.4 LE Receiver Test Command                | 23 |
|   | 7.5 LE Enhanced Receiver Test Command       | 24 |
|   | 7.6 LE Test End Command                     | 24 |
|   | 7.7 LE Generate Signal Carrier Wave Command | 25 |
|   | 7.8 LE Modify TX Power Command              | 26 |
|   |                                             |    |

# G@DiX

# 1 简介

Direct Test Mode(DTM)是SIG联盟规定的用于Bluetooth RF性能测试的标准模式,通常用于认证测试和生产线测试,帮助射频(Radio Frequency, RF)工程师验证和优化RF性能,例如:

- 发射功率与接收机灵敏度
- 频偏漂移
- 调制特性
- 误码率

GR551x DTM测试采用UART物理接口与蓝牙测试仪通信。蓝牙测试仪通过主机控制接口命令(HCI CMD) 控制GR551x RF PHY,执行测试流程。

在进行操作前,可参考以下文档。

| 名称           | 描述                                                                  |
|--------------|---------------------------------------------------------------------|
| GR551x开发者指南  | 介绍GR551x SDK以及基于SDK的应用开发和调试                                         |
| Keil用户文档     | Keil详细操作说明: www.keil.com/support/man/docs/uv4/                      |
| RF-PHY测试需求文档 | 介绍RF PHY测试项(Core-Test Requirements),请访问 <u>www.bluetooth.com</u> 获取 |

#### 表 1-1 文档参考

## 2 DTM测试框架和流程

本章介绍了DTM的测试框架和基本测试流程。

## 2.1 DTM测试框架

DTM测试中有三种类型的设备:

- 待测设备(Device Under Test, DUT)
- 上位机测试设备(Upper Tester, UT)
- 下位机测试设备(Lower Tester, LT)

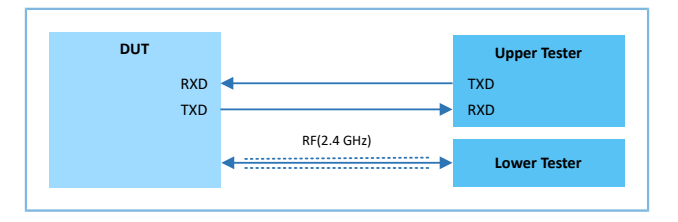

#### 图 2-1 DTM测试架构

DUT可作为发射机(Transmitter Device, TXD)或接收机(Receiver Device, RXD),发射(TX)或接收 (RX) BLE Packet。

• 发射 (TX) 测试

DUT作为发射机在指定频率上发送测试分组序列,LT根据接收信号分析DUT的发射功率、频率偏移、调制特性等多项指标。

• 接收(RX)测试

DUT在指定频率等待接收测试分组序列,LT在相同的频率上发送测试分组序列,根据DUT接收比特误 差率(Bit Error Rate, BER)等多项指标判断接收机性能。

UT与DUT通过UART通信,LT与DUT通过BLE通信。DUT的UART的配置参数如下:

|                                         | 表 2-1 UART参数配 | 置   |       |     |
|-----------------------------------------|---------------|-----|-------|-----|
| 波特率(推荐值)                                | 数据位           | 校验位 | 停止位   | 流控  |
| 1200、2400、9600、14400、19200、38400、57600、 | 8 bits        | 无校验 | 1 bit | 不支持 |

## 2.2 DTM测试流程

在DTM测试过程中,UT通过UART接口向DUT发送HCI测试命令,然后DUT向UT回应测试状态事件(Status Event)或分组报告事件(Packet Report Event)。未接收到DUT响应之前,UT不能下发其他测试命令;若在规定时间内没有接收到DUT的回应,UT将传输复位命令给DUT。

RF测试指令/事件和HCI命令/事件的映射关系如表 2-2 所示。

#### 表 2-2 RF与HCI指令映射关系

| RF Test Command / Event | HCI Command / Event                                                 |
|-------------------------|---------------------------------------------------------------------|
| LE_TRANSMITTER_TEST     | LE Transmitter Test Command or LE Enhanced Transmitter Test Command |
| LE_RECEIVER_TEST        | LE Receiver Test command or LE Enhanced Receiver Test Command       |
| LE_TEST_END             | LE Test End Command                                                 |
| LE_STATUS               | Command Complete Event                                              |
| LE_PACKET_REPORT        | Command Complete Event                                              |

以LE Transmitter Test Command、LE Receiver Test Command和LE Test End Command为

例,DTM的TX、RX和End的流程,如图 2-2所示。

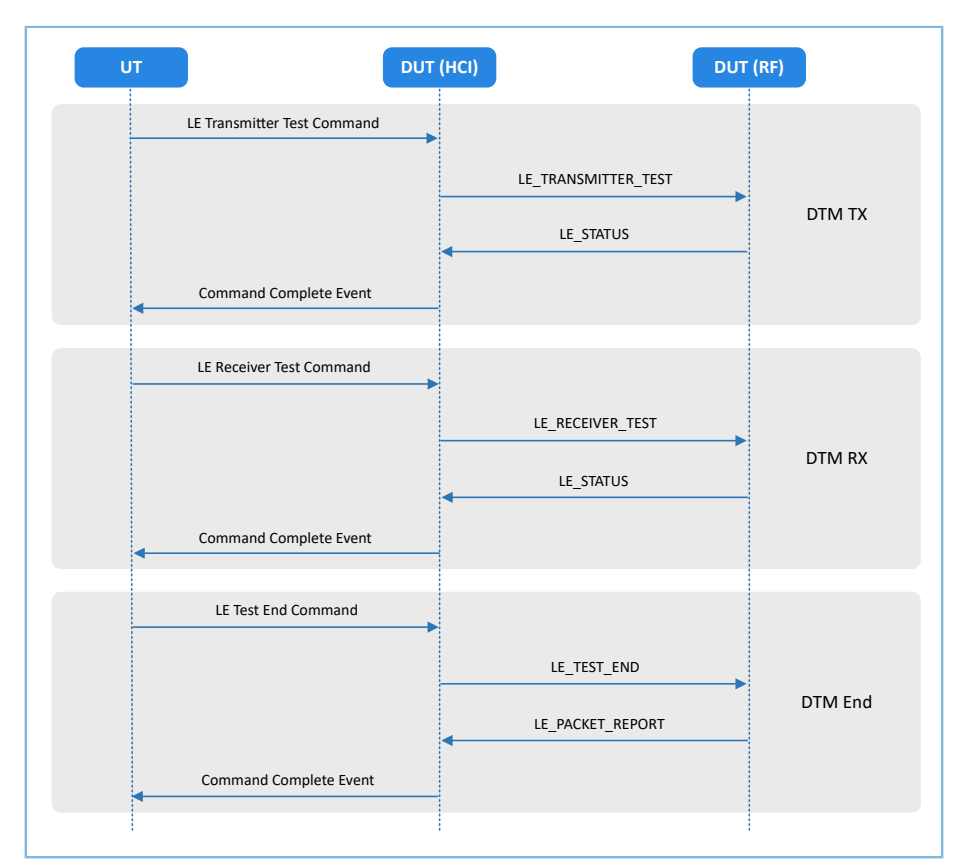

图 2-2 DTM 测试流程示例

# 3 初次运行

本章介绍如何快速验证GR551x SDK中的DTM示例。

### 🛄 说明:

SDK\_Folder为GR551x SDK的根目录。

## 3.1 准备工作

DTM测试环境搭建需要准备以下硬件和软件。

• 硬件准备

#### 表 3-1 硬件准备

| 名称    | 描述                               |
|-------|----------------------------------|
| 开发板   | GR5515 Starter Kit开发板(以下简称"开发板") |
| 连接线   | Micro USB 2.0串口连接线               |
| BT测试仪 | R&S CBT/MT8852B/CMW500/TLF3000等。 |

• 软件准备

表 3-2 软件准备

| 名称                    | 描述                                                              |  |
|-----------------------|-----------------------------------------------------------------|--|
| Windows               | Windows 7/Windows 10操作系统                                        |  |
| J-Link Driver         | J-Link驱动程序,下载网址: <u>https://www.segger.com/downloads/jlink/</u> |  |
| GRUart (Windows)      | 串口调试工具,位于SDK_Folder\tools\GRUart                                |  |
| GProgrammer (Windows) | Programming工具, 位于SDK_Folder\tools\GProgrammer                   |  |
| TLF3000的软件和驱动         | 下载网址: <u>https://www.fte.com/products/tlf3000.aspx</u>          |  |
| CMW500的软件和驱动          | 下载网址: <u>https://www.rohde-schwarz.com</u>                      |  |

# 3.2 固件烧录

DTM示例工程的源码位于SDK\_Folder\projects\ble\dtm\direct\_test\_mode。

用户可通过GProgrammer将direct\_test\_mode.bin固件烧录至开发板,GProgrammer烧录固件的具体操作方法,请参考《GProgrammer用户手册》。

#### 🛄 说明:

direct\_test\_mode.bin位于: SDK\_Folder\projects\ble\dtm\direct\_test\_mode\build\。

### 3.3 测试验证

GR551x采用2线UART传输HCI帧格式来控制RF PHY,因此支持HCI格式的测试设备都可对GR551x进行DTM测试验证。本节介绍TLF3000和CMW500的DTM测试验证流程。

## 3.3.1 TLF3000 DTM测试

搭建TLF3000的DTM测试环境:

- 1. 在电脑上安装TLF3000的软件和驱动。
- 2. 用USB线分别连接TLF3000和PC、开发板和PC,用Cable线连接测试板的天线接口和TLF3000的TX/RX接口。

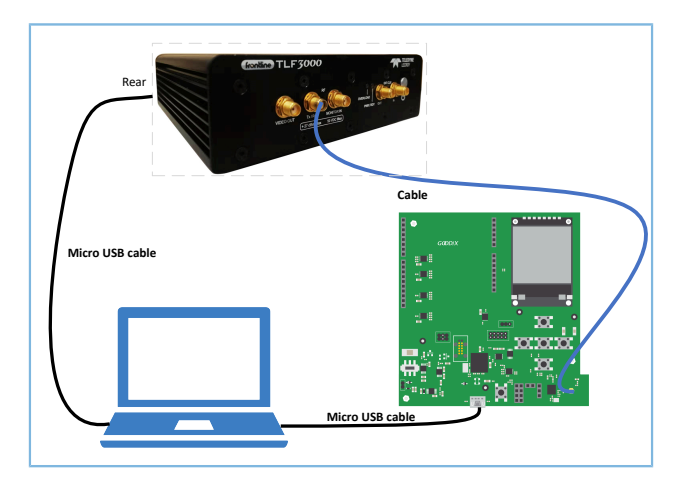

图 3-1 TLF3000硬件连线

### TLF3000的DTM测试步骤:

1. 上电TLF3000仪器,启动TLF3000的软件,选中对应的TLF3000设备,点击 "RUN APP"进入应用界面。

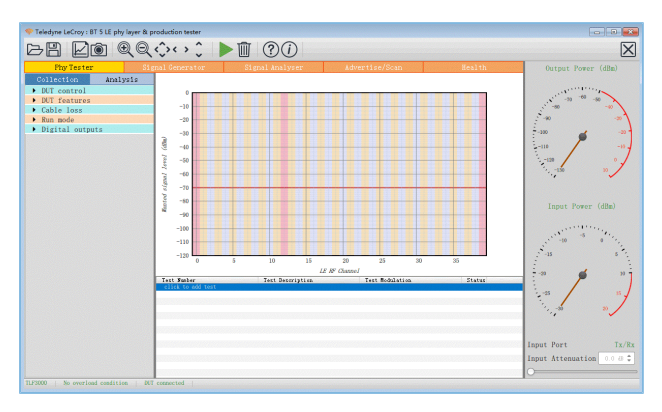

图 3-2 TLF3000软件

 配置DUT control参数。"Comport"选相应的串口;"Interface"选"H4"; "Baud rate"选"115200"; "HW flow"、"SW flow"和"Parity bits"都选"None"; "Stop bits"选"One"。

| ➡ DUT cont | rol        |              |
|------------|------------|--------------|
| Comport    | COM9       | •            |
| Interface  | H4         | T            |
|            | Baud rate  | 115200 🔻     |
|            | HW flow No | one 🔻        |
| SI         | V flow Non | e 🔻          |
|            | Stoj       | p bits One 🔻 |
|            | Parity     | bits None 🔻  |

图 3-3 DUT Control 配置

3. 在 "DUT features"中,点击 "Query DUT" 按钮获取DUT的相关属性。

| ▼ DUT features                                                              |                                            |
|-----------------------------------------------------------------------------|--------------------------------------------|
| Cc<br>Porig<br>Broadc<br>Obs                                                | entral 🖌<br>bheral 🔤<br>aster 🔤<br>erver 📄 |
| Supports advertsing exte<br>Supports data length exte                       | nsion 🗸                                    |
| Max supported adv octets                                                    | 255 🌻                                      |
| Max supported Tx octets                                                     | 251 🌻                                      |
| Max supported Tx time 1704                                                  | 0 us 🌲                                     |
| Supports<br>Supports long<br>Supports stable modulation<br>Supports supplem | 2Mbps<br>range<br>index                    |
| Que                                                                         | ry DVT                                     |

图 3-4 DUT Features获取

4. 在"Run mode"中勾选操作的模式。

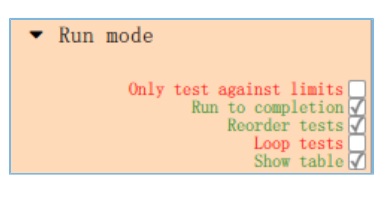

图 3-5 Run Mode配置

点击"click to add test",弹出"Phy Level Test"界面。点击图中"TP/TRM-LE/CA/BV-12"对应位置选择需要测试的Test Case。选中的Test case可配置Channels、Packet Lengths, Number of packets等的测量参数。配置完成后,点击"Apply",完成test添加。

| 1.0            | Phy Level Test                                                                   | X                                                                                                    |    |
|----------------|----------------------------------------------------------------------------------|----------------------------------------------------------------------------------------------------|----|
| 0.9            | TP/TRM-LE/CA/BV-12 Carrier Frequency Off                                         | set & Drift 200ms Standard                                                                                           |    |
| 0.8            | ✓ Channels                                                                       |                                                                                                    |    |
| 0.7            |                                                                                  | 07 107 207 307                                                                                                    |    |
| 0.6            |                                                                                  | $1 \checkmark 11 \checkmark 21 \lor 31 \checkmark 12 \lor 22 \lor 32 \lor 12 \lor 12 \lor 22 \lor 32 \lor 12 \lor 1$ |    |
| 0.5            |                                                                                  | 3 <b>v</b> 13 <b>v</b> 23 <b>v</b> 33 <b>v</b><br>4 <b>v</b> 14 <b>v</b> 24 <b>v</b> 34 <b>v</b>                     |    |
| 0.5            |                                                                                  | 5 <b>v</b> 15 <b>v</b> 25 <b>v</b> 35 <b>v</b><br>6 <b>v</b> 16 <b>v</b> 26 <b>v</b> 36 <b>v</b>                     |    |
| 0.4            |                                                                                  | 7 <b>v</b> 17 <b>v</b> 27 <b>v</b> 37 <b>v</b><br>8 <b>v</b> 18 <b>v</b> 28 <b>v</b> 38 <b>v</b>                     |    |
| 0.3            | O Clear all                                                                      | 9 🖌 19 🖌 29 🖌 39 🖌                                                                                                   |    |
| 0.2            | <ul> <li>Select all</li> <li>Primary advertising</li> </ul>                      |                                                                                                    |    |
| 0.1            | <ul> <li>Data / Secondary advertising</li> <li>Specification channels</li> </ul> |                                                                                                    |    |
| 0.0            | 0:39                                                                             |                                                                                                    | 22 |
|                | <ul> <li>Packet Lengths</li> </ul>                                               |                                                                                                    |    |
| Bunber         | <ul> <li>Number of packets</li> </ul>                                            |                                                                                                    |    |
| CK to add test | 1                                                                                |                                                                                                    |    |
|                |                                                                                  |                                                                                                    |    |
|                |                                                                                  |                                                                                                    |    |
|                |                                                                                  |                                                                                                    |    |

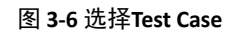

6. 点击▶开始测试。测试完成后,会自动弹出生成的HTML格式的Log。可点击 □ 保存当前的log或点击 ◎ 保存当前测试的截图。

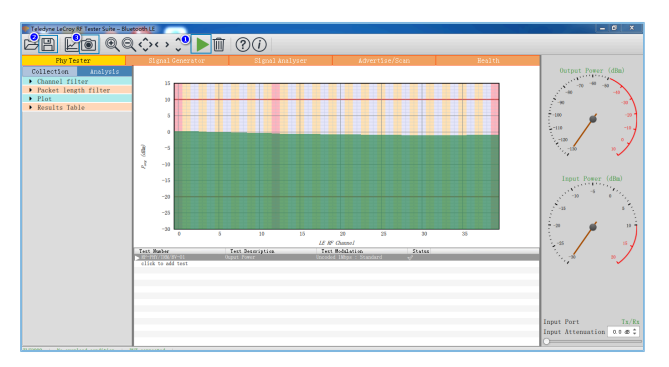

图 3-7 运行Test Case

## 3.3.2 CMW500 DTM测试

搭建CMW500的DTM测试环境:

- 1. 在电脑上安装CMW500的软件和驱动。
- 2. 用USB线连接CMW500和开发板的UART端口,用Cable线连接CMW500和开发板的RF端口,连接示意 图如下图所示:

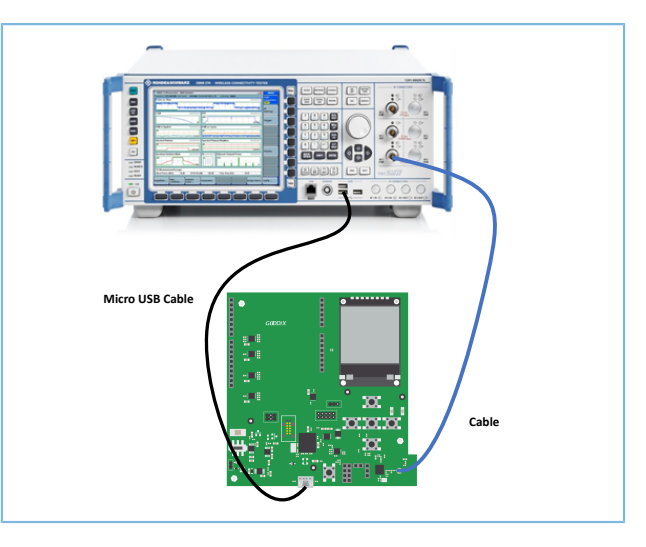

#### 图 3-8 CMW500硬件连线

CMW500的DTM测试步骤:

- 1. 配置CMW500为蓝牙信令测试模式,即CMW500自动发送HCI指令与开发板交互,实现自动测试。
  - (1) 在CMW500仪器面板上,点击"MEASURE"按钮进入Measurement Controller界面后,选择"Bluetooth"下的"Measurements"。

|                      | Taskbar entry State |
|----------------------|---------------------|
| & General Purpose RF |                     |
| Measurements         | <b>—</b>            |
| ⊕ GSM                |                     |
| -Multi Evaluation    | OFF                 |
| -RX Measurement      |                     |
| ⊕WCDMA FDD UE        |                     |
| TX Measurement       |                     |
| RX Measurement       |                     |
| 4- CDMA2000          |                     |
| TX Measurement       |                     |
| RX Measurement       |                     |
| ⊕1xEV-D0             |                     |
| TX Measurement       |                     |
| & WLAN               |                     |
| Multi Evaluation     | OFF                 |
| ⊕ TDSCDMA UE         |                     |
| -TX Measurement      |                     |
| RX Measurement       |                     |
| ⊕LTE                 |                     |
| TX Measurement       |                     |
| -RX Measurement      | Г                   |
| ⊕ Bluetooth          |                     |
| Measurements         | v.                  |
| RX Measurement       |                     |

图 3-9 CMW500蓝牙测试配置

(2) 在CMW500仪器面板上,按"SIGNALGEN"按钮进入Generator/Signaling Controller界面,选择"Bluetooth"下的"Signaling"。

|                     | Taskbar entry | State |
|---------------------|---------------|-------|
| ≈General Purpose RF |               |       |
| Generator           |               | OFF   |
| ∼GSM                |               |       |
| Signaling           |               | Off   |
| ∾WCDMA FDD UE       |               |       |
| Signaling           |               | Off   |
| ~ CDMA2000          |               |       |
| Signaling           |               | Off   |
|                     |               |       |
| Signaling           |               | Off   |
| ≪LTE                |               |       |
| LSignaling          |               | Off   |
| ≫Bluetooth          |               |       |
| L Signaling         | <b>V</b>      | Off   |

#### 图 3-10 CMW500信令测试配置

- 2. 连接UART。
  - (1) 确保CMW500串口驱动已安装。CMW500与开发板UART端口正确连接。
  - (2) CMW500自动识别UART使用的COM口,开发者只需根据DTM测试固件配置对应的波特率、奇 偶校验位等。参数配置完成后,点击"Connection Check"连接UART。UART连接成功后即可进 行DTM测试。

| CIMW 500 V 3.7.50 - BI                 | luetooth Signaling V3.7.50                                   | _ |                                 |                |         | - 2 | Bluetooth                    |  |
|----------------------------------------|--------------------------------------------------------------|---|---------------------------------|----------------|---------|-----|------------------------------|--|
| Connection Status<br>Connection Status | EUT Control                                                  |   | General Setup<br>Operating Mode | RF Test        |         |     | Bluetooth<br>Multi Eval.     |  |
| CMW (Master)                           |                                                              |   | Burst Type                      | Low Energy     |         | •   |                              |  |
| Rx Power                               |                                                              |   | PHY                             | 1 Mbps         |         | •   | Bluetooth 1<br>RX Meas.      |  |
| EUT Control                            |                                                              |   | RF Setup                        |                |         |     |                              |  |
| HW Interface                           | USB to RS232 adapter                                         | ۳ |                                 | Rx/Tx (EUT)    |         |     |                              |  |
| EUT Comm Protocol                      | HCI                                                          | • | Channel                         |                | 0       |     | Go to                        |  |
| Virtual COM Port                       | COM4                                                         |   | Frequency                       |                | 2402.0  | MHz | L                            |  |
| Baud Rate                              | 115200                                                       | - | Tx Level (CMW)                  |                | -40.00  | dBm | Double of                    |  |
| Stop Bits                              | 1                                                            | • | Exp. Nom. Power                 |                | 10.00   | dBm | Routing                      |  |
| Parity                                 | None                                                         | • | Auto Ranging                    | 2              |         |     |                              |  |
| Protocol                               | None                                                         | • | Signal Characte                 | ristics        |         |     |                              |  |
| Autoreset EUT                          |                                                              |   | Packet Type                     | RF PHY TestRef |         | 2   |                              |  |
| Use BR/EDR Settings                    | Г                                                            |   | Payload Length                  |                | 37 byte | (5) |                              |  |
|                                        |                                                              |   | Pattern Type                    | 10101010       |         | •   |                              |  |
| Event Log                              | E                                                            | × |                                 |                |         |     |                              |  |
| 07:12:30.609 () Port clos              | sed                                                          |   |                                 |                |         |     |                              |  |
| 07:12:30.609                           | Tx Test<br>EUT: End Test<br>EUT: Start TX Test<br>EUT: Reset |   |                                 |                |         |     | Bluetooth<br>Signaling<br>ON |  |
| Connection<br>Check                    |                                                              |   | Refresh<br>Devices              |                | Reset E | л   | Config                       |  |

图 3-11 连接UART

3. 运行DTM自动化测试。

启动CMW500软件,选中"CMW RUN",加载BLE测试程序BLE\_PHY\_5\_0\_0,点击 ▶ № 进行DTM测试。

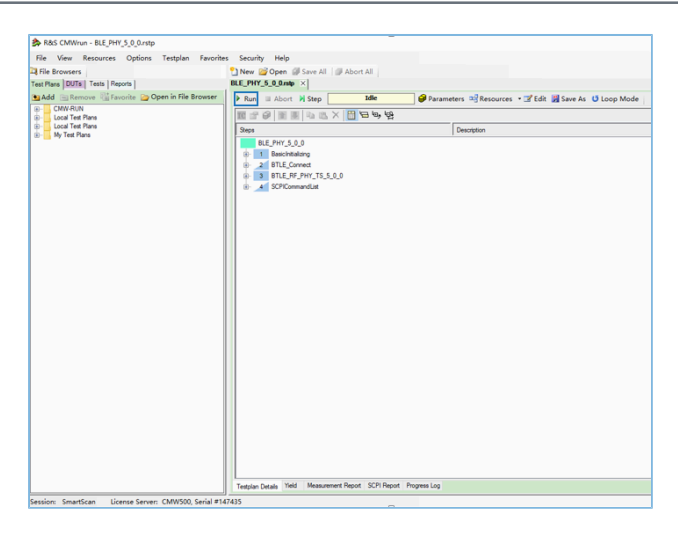

图 3-12 CMW500 DTM测试界面

### 4. 查看测试报告。

测试结束后软件会自动生成测试报告,如图 3-13所示:

|                                     | &<br>Rohde&Schwarz                                                                                                    |  |  |  |  |  |  |  |  |
|-------------------------------------|----------------------------------------------------------------------------------------------------|--|--|--|--|--|--|--|--|
| Measurement Report                  |                                                                                                    |  |  |  |  |  |  |  |  |
| Report Info:                        | Date: 04/14/2019 8:19:12<br>PM                                                                                                    |  |  |  |  |  |  |  |  |
| Testplan:<br>User:<br>Comment:      | C:\Users\SmartScan\Desktop\CMW-RUN\BLE_PHY_5_0_0.rstp<br>SmartScan                                                                                                    |  |  |  |  |  |  |  |  |
| Test Executive:<br>Instrument ID 1: | R&S CMWrun 1.9.5<br>Rohde&Schwarz,CMW,1201.0002k50/147435,3.7.50                                                                                                    |  |  |  |  |  |  |  |  |
|                                     | H051F, H052F, H054B, H055H, H090A, H100A, H110A, H200A,<br>H210A, H220A, H300A, H550B, H570B, H590A, H600B, H605A,<br>H612A, H690A, KB036, KB036, K999, K999, KA100, KA100,<br>KA150, KA150, KA700, KA200, KA410, KAA10, KAA20, KA20,<br>KE100, KE200, KE200, KE400, KE400, KE500, KE500, KE500,<br>KF500, KF502, KF502, KF503, KF503, KM010, KM010,<br>KM011, KM011, KM012, KM050, KM050, KM050, KM051, KM051,<br>KM020, KM200, KM201, KM201, KM400, KM400, KM401, KM050,<br>KM030, KM200, KM201, KM201, KM400, KM400, KM401, KM050,<br>KM030, KM200, KM201, KM201, KM400, KM400, KM401, KM050,<br>KM030, KM200, KM201, KM201, KM400, KM400, KM400, KM401, KM400,<br>KM403, KM403, KM401, KM400, KM400, KM400, KM400, KM401, KM400,<br>KM403, KM403, KM401, KM400, KM400, KM400, KM400, KM401, KM400,<br>KM403, KM403, KM403, KM400, KM400, KM400, KM400, KM401, KM400,<br>KM403, KM403, KM403, KM400, KM400 |  |  |  |  |  |  |  |  |

图 3-13 CMW500 DTM测试报告

🛄 说明:

CMW500提供的自动化测试软件,需自行购买。

## GODiX

# 4 应用详解

待测设备不同,硬件串口的配置不同。可通过修改direct\_test\_mode示例工程中串口的相关配置,以满足 待测设备的测试需求。direct\_test\_mode示例工程默认使用开发板作为待测设备。

## 4.1 工程目录

direct\_test\_mode位于SDK\_Folder\projects\ble\dtm\direct\_test\_mode,其工程文件 在Keil\_5文件夹下。

双击打开*direct\_test\_mode.uvprojx*工程文件,在Keil中查看DTM应用示例direct\_test\_mode工程目录结构,相关文件介绍如表 4-1 所示。

| Group        | 文件         | 描述                        |
|--------------|------------|---------------------------|
| gr_libraries | hci_uart.c | 适配BLE STACK DTM测试的UART驱动  |
| user_app     | main.c     | main()入口函数,实现HCI UART接口注册 |

#### 表 4-1 direct\_test\_mode文件说明

## 4.2 配置设备端口

GR551x UART功能提供UARTO和UART1两个端口。开发板使用UART0, GPIO10/GPIO11作为UART的TX/ RX, GPIO2/GPIO5作为流控信号,波特率为115200。根据开发板的IO映射关系,配置如下:

路径: 工程目录下的user\_app\GR5515\_SK.h

#### 名称: HCI UART IO CONFIG

```
/******HCI UART IO CONFIG********************/
#define HCI UART ID
                                         APP UART ID 0
#define HCI UART FLOW ON
                                         0
#define HCI_UART_BAUDRATE
                                         115200
#define HCI UART TRN PORT
                                        APP IO TYPE NORMAL
#define HCI UART FLOW PORT
                                        APP IO TYPE NORMAL
#define HCI_UART_TX_PIN
                                         APP_IO_PIN_10
#define HCI UART RX PIN
                                         APP IO PIN 11
#define HCI UART CTS PIN
                                         APP IO PIN 2
#define HCI UART RTS PIN
                                         APP IO PIN 5
#define HCI UART TX PINMUX
                                         APP IO MUX 2
#define HCI UART RX PINMUX
                                         APP IO MUX 2
#define HCI_UART_CTS_PINMUX
                                         APP_IO_MUX_0
#define HCI UART RTS PINMUX
                                         APP IO MUX 0
#define HCI UART TRIGGER PIN
                                         AON GPIO PIN 1
```

# GODIX

### 🛄 说明:

- 以上配置为开发板作为待测板,用户需根据实际待测板的硬件原理图修改对应的串口配置。
- 若需使用UART1端口,需在GR5515\_SK.h中将HCI\_UART\_ID宏定义修改为APP\_UART\_ID\_1。随后根据待测板 上UART的IO映射关系,修改GR5515\_SK.h中UART引脚宏的配置。关于GR551x的IO复用,请参考《GR551x Datasheet》。

# 4.3 移植DTM功能

在BLE应用工程中移植DTM功能的方法步骤如下:

- 1. 在应用工程中加入hci\_uart.c文件并在main.c文件中引用hci\_uart.c。
- 2. 调用ble\_stack\_init()函数初始化蓝牙协议栈。
- 3. 在初始化阶段调用ble\_hci\_uart\_init()函数初始化DTM使用的UART端口及DTM测试所需的通信协议栈。

```
路径:工程目录下的user_app\main.c
```

名称: main();

```
#include "hci_uart.h"
static uint8_t s_hci_buffer[256] = {0};
int main (void)
{
    ble_stack_init(&app_ble_callback, &heaps_table);/*< init ble stack*/
    ble_hci_uart_init(s_hci_buffer, sizeof(s_hci_buffer));
    //loop
    while(1)
    {
    }
}</pre>
```

## 5 DTM手动测试

DTM测试一般需要专业的测试仪器自动完成,仪器与待测试板之间的交互通过HCI命令实现。也可以手动 下发HCI命令模拟测试仪执行DTM测试。

本节介绍如何使用串口调试工具GRUart发送HCI命令控制DUT进入DTM TX或RX模式,及其他特定功能。UT侧操作请根据测试项自定义,本文不赘述。

#### 🛄 说明:

请在屏蔽箱内执行测试。

## 5.1 介绍HCI

UT通过发送HCI命令控制DUT执行测试。HCI命令用于配置DUT的状态或请求DUT完成操作。DUT向UT返回的HCI事件数据包用于反馈相关信息。每条HCI命令都有与其对应的HCI事件。

### 5.1.1 HCI命令格式

HCI命令数据的结构如图 5-1所示。

|            | 1                   | 2   | 1    | 参数长度 | 字节 |
|------------|---------------------|-----|------|------|----|
| HCI<br>(0x | 类型<br>: <b>01</b> ) | 操作码 | 参数长度 | 参数   |    |

#### 图 5-1 HCI命令数据包格式

- 命令数据包指示符(HCI Command Packet): HCI类型,对应UART接口的指示符为0x01。
- 操作码(Op-code):对命令进行识别,长度2字节。
- 参数长度(Parameter Length):所有参数的总长度,长度1字节。
- 参数(Parameter):参数描述。参数的个数及其长度与具体命令相关。

### 5.1.2 HCI事件格式

HCI事件数据包的结构如图 5-2所示。

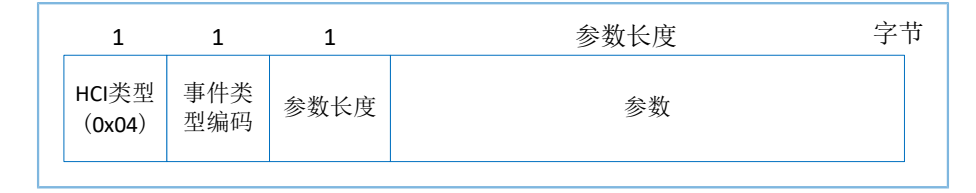

#### 图 5-2 HCI事件数据包格式

- 事件数据包指示符(HCI Event Packet): HCI类型,对应UART接口的指示符为0x04。
- 事件类型编码(Event Code):对事件进行识别,长度1字节。

# G@DiX

- 参数长度(Parameter Length):所有参数的总长度,长度1字节。
- 参数(Parameter):事件参数。参数的个数及其长度与具体命令相关。

## 5.2 发送HCI

在发送HCI测试命令前,需完成以下准备:

- 上电GR551x设备(DTM测试固件已下载),等待HCI命令。
- 运行GRUart,根据DTM测试固件中的串口配置选择相应的波特率、数据位、停止位和校验等参数,打开串口。

准备工作完成后,可使用GRUart发送HCI命令。与DTM测试相关的HCI命令有:

- LE Reset Command
- LE Transmitter Test Command
- LL Enhanced Transmitter Test Command
- LE Receiver Test Command
- LE Enhanced Receiver Test Command
- LE Test End Command

以下章节详细介绍了一些常用的命令。

## 5.3 DTM TX手动测试

### 5.3.1 启动DTM TX测试

LE Transmitter Test Command命令用于启动DTM TX测试。GR551x将以固定间隔时间在指定信道上生成特定 类型的测试数据包。

| Serial 1                                     | Port Setting                          |                       | Receive Data<br>Format:                                     | O ASCII              | e Hex   | Show Time            | 🔲 Font | Size 10 |       |       |
|----------------------------------------------|---------------------------------------|-----------------------|-------------------------------------------------------------|----------------------|---------|----------------------|--------|---------|-------|-------|
| PortName                                     | COM7 JLink C                          | DC L -                | Background:                                                 | ) White              | 🔘 Black |                      |        | Search  |       |       |
| BaudRate                                     | 115200                                | Ŧ                     | 04 OE 04 05 1E                                              | 20 00                |         |                      |        |         |       |       |
| DataBits                                     | 8                                     |                       |                                                             |                      |         |                      |        |         |       |       |
| Parity                                       | None                                  | Ŧ                     |                                                             |                      |         |                      |        |         |       |       |
| StopBits                                     | 1                                     | Ŧ                     |                                                             |                      |         |                      |        |         |       |       |
| Flow Con                                     | trol 🗌 RTS                            | 🗌 DTR                 |                                                             |                      |         |                      |        |         |       |       |
| Flow Con                                     | trol 🗌 RIS                            | 🗆 dtr                 |                                                             |                      |         |                      |        | Save    | Pause | Clear |
| Flow Con                                     | trol 🗌 RIS                            | dtr                   | Send data                                                   | 1                    |         |                      |        | Save    | Pause | Clear |
| Flow Con<br>TxRx Dat<br>Tx Count             | trol RTS<br>Close Port<br>ta Size     | DTR                   | Send data<br>Single Multi<br>Format: © ASS                  | II @ Hex             | Loop 🗐  | Period <sup>50</sup> | ns 🖿   | Save    | Pause | Clear |
| Flow Con<br>TxRx Dat<br>Tx Count<br>Rx Count | trol RTS Close Port ta Size 7 7 7     | DTR<br>Bytes<br>Bytes | Send data<br>Single Multi<br>Format: © ASG<br>01 1E 20 03 0 | CII @ Hex<br>D 25 00 | Loop 🖻  | Period <sup>50</sup> | A RS   | Save    | Pause | Clear |
| Flow Con<br>TxRx Dat<br>Tx Count<br>Rx Count | trol RIS Close Port ta Size 7 7 Clear | DTR<br>Bytes<br>Bytes | Send data<br>Single Multi<br>Format: © ASK<br>01 1E 20 03 0 |                      | Loop 🕅  | Period <sup>50</sup> | AV RS  | Save    | Pause | Clear |

#### 图 5-3 传输指令与响应

如图 5-3所示, GRUart发送16进制的HCI命令01 1E 20 03 00 25 00到GR551x,表示RF PHY在频率为2402 kHz信道上发送长度为37字节的PRBS9测试序列包。当GR551x开始执行该操作后,GRUart将收到其回复的16进制HCI事件04 0E 04 05 1E 20 00。

该命令的详细介绍,请查看附录中的7.2 LE Transmitter Test Command。

### 5.3.2 停止DTM TX测试

LE Test End Command命令将停止正在进行的测试。在开始下一个DTM测试之前,必须要先停止当前正在进行的DTM测试。

| GRUart                        |                             |                                 | - 🗆 X            |
|-------------------------------|-----------------------------|---------------------------------|------------------|
|                               | Receive Data                |                                 |                  |
| Serial Port Setting           | Format: O ASCII @ Hex       | Show Time 📃 Font Si             | ze 10            |
| PortName COM7 JLink CDC L -   | Background: 💿 White 🔘 Black |                                 | Search           |
| BaudRate 115200 v             | 04 0E 06 05 1F 20 00 00 00  |                                 |                  |
| DataBits 8 -                  |                             |                                 |                  |
| Parity None ~                 |                             |                                 |                  |
| StopBits 1                    |                             |                                 |                  |
| Flow Control RIS DTR          |                             |                                 |                  |
|                               |                             |                                 | Save Pause Clear |
| TxRx Data Size                | Send data                   |                                 |                  |
| Tx Count 11 Bytes             | Format:  ASCII  Hex Loop  F | 'eriod <sup>50</sup> 👻 ns 🕅 Ner | vLine            |
| Rx Count 16 Bytes             | 01 1F 20 00                 |                                 |                  |
|                               | file path                   | Browse                          | Send Pause Clear |
| Port Opened CIS=1 DSR=1 DCD=0 |                             |                                 |                  |

#### 图 5-4 停止命令

如图 5-4所示, GRUart发送16进制的HCI命令01 1F 20 00到GR551x, 表示停止DTM测试流

程。当GR551x开始执行该操作后,GRUart将收到其回复的16进制HCI事件04 0E 06 05 1F 20 00 00 0。

该命令的详细介绍,请参考附录中的7.6 LE Test End Command。

## 5.4 DTM RX手动测试

### 5.4.1 启动DTM RX测试

LE Receiver Test Command用于启动DTM RX测试。GR551x将在固定频率上监听数据包并记录接收到的数据 包个数。

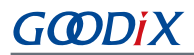

| 🦲 GRUar  | t           |         |                           |           |         |           |            | -      |       | ×     |
|----------|-------------|---------|---------------------------|-----------|---------|-----------|------------|--------|-------|-------|
| Serial H | Port Settin | g       | Receive Data<br>Format:   | O ASCII ( | ) Hex   | Show Tim  | e 🗐 Font S | ize 10 |       |       |
| PortName | COM7 JLink  | CDC t - | Background:               | ◉ White ( | 🗇 Black |           |            | Search | ]     |       |
| BaudRate | 115200      | -       | 04 OE 04 05               | ID 20 00  |         |           |            |        |       |       |
| DataBits | 8           | Ŧ       |                           |           |         |           |            |        |       |       |
| Parity   | None        | Ŧ       |                           |           |         |           |            |        |       |       |
| StopBits | 1           | Ŧ       |                           |           |         |           |            |        |       |       |
|          | Close Port  |         |                           |           |         |           |            | Save   | Pause | Clea  |
| TxRx Dat | a Size      |         | Send data<br>Single Multi | í         |         |           |            |        |       |       |
| Tx Count | 16          | Bytes   | Format: O ASC             | CII 💿 Hex | Loop 📃  | Period 50 | 🖹 ns 🔲 B   | evLine |       |       |
| Rx Count | 23          | Bytes   | 01 1D 20 01 0             | 00        |         |           |            |        |       |       |
|          | Clear       |         |                           |           |         |           |            |        |       |       |
|          |             |         | file noth                 |           |         |           | Browse     | Send   | Pauce | Clear |

#### 图 5-5 接收指令与响应

如图 5-5所示, GRUart发送16进制的HCI命令01 1D 20 01 00到GR551x,表示RF PHY在频率为2402 kHz的信道上监听数据包。当GR551x开始执行该操作后,GRUart将收到其回复的16进制HCI事件04 0E 04 05 1D 20 00。

该命令的详细介绍,请参考附录中的7.4 LE Receiver Test Command。

## 5.4.2 停止DTM RX测试

LE Test End Command命令将停止正在进行的测试。在RX测试模式下,返回事件中的接收数据包参数值为 实际接收到的数据包个数。

| 🥘 GRUar    | t                   |                                               |           | - 🗆 ×                |
|------------|---------------------|-----------------------------------------------|-----------|----------------------|
| Serial H   | Port Setting        | Receive Data<br>Format: O ASCII @ Hex Show Ti | ine 📃 For | nt Size 10           |
| PortName   | COM7 JLink CDC U -  | Background:      White      Black             |           | Search               |
| BaudRate   | 115200 -            | 04 0E 06 05 1F 20 00 00 00                    |           |                      |
| DataBits   | 8                   |                                               |           |                      |
| Parity     | None v              |                                               |           |                      |
| StopBits   | 1 v                 |                                               |           |                      |
| Flow Cont  | trol RTS DTR        |                                               |           | Save Pause Clear     |
| TxRx Dat   | ta Size             | Send data<br>Single Multi                     |           |                      |
| Tx Count   | 11 Bytes            | Format: ASCII @ Hex Loop Period 50            | ns [      | NevLine              |
| Re Count   | 16 Bytes            | 01 IF 20 00                                   |           |                      |
|            |                     | file path                                     | Bro       | wse Send Pause Clear |
| Port Opene | d CTS=1 DSR=1 DCD=0 |                                               |           |                      |

图 5-6 停止命令

如图 5-6所示, GRUart发送16进制的HCI命令01 1F 20 00到GR551x, 表示停止DTM测试流

程。当GR551x开始执行该操作后,GRUart将收到其回复的16进制HCI事件04 0E 06 05 1F 20 00 00 0。

该命令的详细介绍,请参考附录中的7.6 LE Test End Command。

## G@DiX

# 5.5 私有命令

私有HCI命令为Goodix在GR551x DTM工程上增加的定制私有命令,目的辅助用户完成测试,不属于标准HCI。以下章节分别介绍产生单载波的私有HCI(LE Generate Signal Carrier Wave Command)和设置DTM TX测试的发射功率的私有HCI(LE Modify TX Power Command)。

## 5.5.1 生成单载波命令

生成单载波命令LE Generate Signal Carrier Wave Command用于启动单载波测试。GR551x将在指定信道上生成单载波数据包。

| GRUart            |              |            |                          |          |          |           |        | - 1    | - X    |
|-------------------|--------------|------------|--------------------------|----------|----------|-----------|--------|--------|--------|
| -Serial F         | ort Setting  |            | -Receive Data<br>Format: | O ASCII  | • Hex    | Show      | Time 🗌 | Font S | ize 10 |
| PortName          | COM245 JLink | cdc $\sim$ | Background:              | • White  | 🔘 Black  |           |        |        | Search |
| BaudRate          | 115200       | $\sim$     | 04 0E 06 05 31           | FC 00 FF | FF       |           |        |        |        |
| DataBits          | 8            | ~          |                          |          |          |           |        |        |        |
| Parity            | None         | $\sim$     |                          |          |          |           |        |        |        |
| StopBits          | 1            | $\sim$     |                          |          |          |           |        |        |        |
| Flow Cont         | rol 🗌 RIS    | DTR        |                          |          |          |           |        |        |        |
| •                 | Close Port   |            |                          |          |          |           |        |        |        |
|                   |              |            | 1                        |          |          |           | Save   | Pause  | Clear  |
| Tx <u>R</u> x Dat | a Size       |            | Send data                |          |          |           |        |        |        |
|                   |              |            | Single Multi             |          |          |           |        |        |        |
| Tx Count          | 10           | Bytes      | Format: O ASC            | II 🖲 He  | K Loop 🗌 | Period 50 | •      | ıs 🗆 N | ewLine |
| Rx Count          | 9            | Bytes      | 01 31 FC 06 FF           | FF 01 0  | 0 00 00  |           |        |        |        |
|                   | Clear        |            |                          |          |          |           |        |        |        |
|                   |              |            | file path                |          |          | Browse    | Send   | Pause  | Clear  |
| Port Opener       | d CTS=1 DSR= | 1 DCD=0    |                          |          |          |           |        |        |        |

图 5-7 生成单载波命令

如图 5-7所示, GRUart发送16进制的HCI命令01 31 FC 06 FF FF 01 00 00 00到GR551x, 表示RF PHY在频率为2402 kHz的信道上发送单载波测试序列包。当GR551x执行该操作成功后, GRUart将收到其回复的16进制HCI事件04 0E 06 05 31 FC 00 FF FF。

该命令的详细介绍,请查看附录中的LE Generate Signal Carrier Wave Command。

#### 🛄 说明:

使用LE Generate Signal Carrier Wave Command命令前,如果有任务正在执行,需先发送LE Test End Command将 正在执行的任务停止。

## 5.5.2 设置DTM TX测试的发射功率命令

设置DTM TX测试的发射功率命令LE Modify TX Power Command用于调节LE Transmitter Test Command的发射 功率。DTM TX测试的发射功率默认为7 dBm。

| GRUart            |                         |                           |          |         |           |        | _    | П     | ×     |
|-------------------|-------------------------|---------------------------|----------|---------|-----------|--------|------|-------|-------|
| Serial P          | ort Setting             | Receive Data<br>Format:   | ○ ascii  | ( Hex   | Show      | Tine 🗌 | Font | Size  | 10    |
| PortName          | COM245 JLink CDC $\sim$ | Background:               | • White  | O Black |           |        |      | Sea   | irch  |
| BaudRate          | 115200 ~                | 04 OE 06 05 31            | FC 00 FF | FF      |           |        |      |       |       |
| DataBits          | 8 ~                     |                           |          |         |           |        |      |       |       |
| Parity            | None 🗸                  |                           |          |         |           |        |      |       |       |
| StopBits          | 1 ~                     |                           |          |         |           |        |      |       |       |
| Flow Cont         | rol 🗌 RTS 🗌 DTR         |                           |          |         |           |        |      |       |       |
| •                 | Close Port              |                           |          |         |           |        |      |       |       |
|                   |                         | 1                         |          |         |           | Save   | Pau  | se I  | Clear |
| Tx <u>R</u> x Dat | a Size                  | Send data<br>Single Wulti |          |         |           |        |      |       |       |
| Tx Count          | 20 Bytes                | Format: O ASC             | II 🖲 Hex | Loop 🗌  | Period 50 | ÷ n    | s 🗆  | NewLi | ne    |
| Rx Count          | 18 Bytes                | 01 31 FC 06 FF            | FF 02 00 | 00 00   |           |        |      |       |       |
|                   | Clear                   |                           |          |         |           |        |      |       |       |
|                   |                         | file path                 |          |         | Browse    | Send   | Paus | e C   | lear  |
| Port Opened       | d CTS=1 DSR=1 DCD=0     |                           |          |         |           |        |      |       |       |

#### 图 5-8 设置DTM TX测试的发射功率命令

如图 5-8所示, GRUart发送16进制的HCI命令01 31 FC 06 FF FF 02 00 00 00到GR551x,表示将LE Transmitter Test Command的发射功率调节为0 dBm。当GR551x执行该操作成功后,GRUart将收到其回复的16进制HCI事件04 0E 06 05 31 FC 00 FF FF。

该命令的详细介绍,请查看附录中的LE Modify TX Power Command。

#### 🛄 说明:

- LE Modify TX Power Command也适用于LE Enhanced Transmitter Test Command。
- 必须完成发送功率的设置,再开始测试。
- 使用LE Modify TX Power Command命令前,如果有任务正在执行,需先发送LE Test End Command将正在执行的任务停止。

## 5.6 注意事项

- 1. 测试标准请参考《RF-PHY.TS.pdf》,请访问Bluetooth SIG的官方网站www.bluetooth.com获取。
- 2. TX Power测试的结果,需要计入Cable Loss。
- 3. DTM TX测试时,LE Transmitter Test Command可由LE Enhanced Transmitter Test Command替代。
- 4. DTM RX测试时, LE Receiver Test Command可由LE Enhanced Receiver Test Command替代。

# GODIX

# 6 常见问题

本章描述了在进行DTM测试时,可能出现的问题、原因及处理方法。

# 6.1 测试时,无法下发命令或者命令无效

• 问题描述

使用GRUart串口调试助手或测试仪器时,命令不能下发或命令无效。

• 问题分析

软件或串口线设置有误。

• 处理方法

检查目标板子与DTM固件的UART引脚是否对应,可参考4.2 配置设备端口。

如果均正常,请检查串口工具或测试仪器配置(波特率、停止位、数据位),以及检查串口线序是 否接反。

# 6.2 命令输入后执行失败

- 问题描述
   使用串口工具命令下发后执行失败。
- 问题分析
   命令输入错误。
- 处理方法

在串口交互输入命令过程中,需要注意:

- 。 所有命令均以16进制发送。
- 。 命令格式需符合HCI规范。
- 。 发送命令时,不需要发送回车换行符。
- 。 同类型命令不能连续发送,需先停止正在执行的命令。

## 6.3 产生单载波失败

• 问题描述

使用串口工具下发LE Generate Signal Carrier Wave Command后返回成功,但是频谱仪并未检测到正确的数据包。

• 问题分析

同时还有其他正在执行的任务。

• 处理方法

# G@DiX

- 1. 发送LE Test End Command将正在执行的任务停止。
- 2. 发送LE Generate Signal Carrier Wave Command产生单载波。

# 6.4 修改发射功率失败

• 问题描述

使用串口工具下发LE Modify TX Power Command后返回成功,但是频谱仪检测到已有波形的功率并未改变。

• 问题分析

LE Modify TX Power Command并不能立即改变当前已有波形的功率。

- 处理方法
  - 1. 发送LE Test End Command将正在执行的任务停止。
  - 2. 发送LE Modify TX Power Command修改发射功率。
  - 3. 发送LE Transmitter Test Command启动DTM TX测试。

### 🛄 说明:

修改发射功率的命令不适用于使用单载波信号测试的场景。

# 7 附录: RF测试中常用的HCI命令

## 7.1 LE Reset Command

表 7-1 命令格式

| Byte Description   | Value |
|--------------------|-------|
| HCI Command Packet | 0x01  |
| Command Opcode LSB | 0x03  |
| Command Opcode MSB | 0x0c  |
| Parameter Length   | 0x00  |

#### 表 7-2 返回事件

| Byte Description        | Value                                                                                                    |
|-------------------------|----------------------------------------------------------------------------------------------------|
| HCI Event Packet        | 0x04                                                                                                    |
| Event Code              | OxOE                                                                                                    |
| Parameter Length        | 0x04                                                                                                    |
| Num_HCI_Command_Packets | 0x05                                                                                                    |
| Command_Opcode_LSB      | 0x03                                                                                                    |
| Command_Opcode_MSB      | 0x0C                                                                                                    |
| Status                  | 0x00: Command succeeded.<br>0x01 - 0xFF: Command failed. See "Volume 2, Part D – Error Codes" in <u>Bluetooth Core Spec</u><br>for a list of error codes and descriptions. |

## 7.2 LE Transmitter Test Command

#### 表 7-3 命令格式

| Byte Description   | Value                                                        |
|--------------------|--------------------------------------------------------------|
| HCI Command Packet | 0x01                                                         |
| Command Opcode LSB | 0x1E                                                         |
| Command Opcode MSB | 0x20                                                         |
| Parameter Length   | 0x03                                                         |
| Frequency          | = (F - 2402)/2, where F ranges from 2402 MHz to 2480 MHz.    |
|                    | Range: 0x00 - 0x27                                           |
| Data Length        | 0x01 - 0xFF: Length in bytes of payload data in each packet. |
| Payload Type       | 0x00: Pesudo-Random bit sequence 9                           |
|                    | 0x01: Pattern of alternating bits '11110000'                 |
|                    | 0x02: Pattern of alternating bits '10101010'                 |
|                    | 0x03: Pesudo-Random bit sequence 15                          |
|                    | 0x04: Pattern of All '1' bits                                |

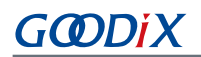

| Byte Description | Value                                        |
|------------------|----------------------------------------------|
|                  | 0x05: Pattern of All '0' bits                |
|                  | 0x06: Pattern of alternating bits '00001111' |
|                  | 0x07: Pattern of alternating bits '0101'     |

#### 表 7-4 返回事件

| Byte Description        | Value                                                                                           |
|-------------------------|-------------------------------------------------------------------------------------------------|
| HCI Event Packet        | 0x04                                                                                            |
| Event Code              | OxOE                                                                                            |
| Parameter Length        | 0x04                                                                                            |
| Num_HCI_Command_Packets | 0x05                                                                                            |
| Command_Opcode_LSB      | 0x1E                                                                                            |
| Command_Opcode_MSB      | 0x20                                                                                            |
|                         | 0x00: Command succeeded.                                                                        |
| Status                  | 0x01 - 0xFF: Command failed. See "Volume 2, Part D – Error Codes" in <u>Bluetooth Core Spec</u> |
|                         | for a list of error codes and descriptions.                                                     |

## 7.3 LE Enhanced Transmitter Test Command

#### 表 7-5 命令格式

| Byte Description   | Value                                                        |
|--------------------|--------------------------------------------------------------|
| HCI Command Packet | 0x01                                                         |
| Command Opcode LSB | 0x34                                                         |
| Command Opcode MSB | 0x20                                                         |
| Parameter Length   | 0x04                                                         |
| Fraguana           | = (F - 2402)/2, where F ranges from 2402 MHz to 2480 MHz.    |
| Frequency          | Range: 0x00 - 0x27                                           |
| Data Length        | 0x01 - 0xFF: Length in bytes of payload data in each packet. |
|                    | 0x00: Pesudo-Random bit sequence 9                           |
|                    | 0x01: Pattern of alternating bits '11110000'                 |
|                    | 0x02: Pattern of alternating bits '10101010'                 |
| Payload Type       | 0x03: Pesudo-Random bit sequence 15                          |
|                    | 0x04: Pattern of All '1' bits                                |
|                    | 0x05: Pattern of All '0' bits                                |
|                    | 0x06: Pattern of alternating bits '00001111'                 |
|                    | 0x07: Pattern of alternating bits '0101'                     |
| РНҮ                | 0x01: Transmitter set to use the LE 1M PHY                   |
|                    | 0x02: Transmitter set to use the LE 2M PHY                   |

# G@DiX

| Byte Description | Value                                                                 |
|------------------|-----------------------------------------------------------------------|
|                  | 0x03: Transmitter set to use the LE Coded PHY with S = 8 data coding  |
|                  | 0x04: Transmitter set to use the LE Coded PHY with S = 2 data coding. |

#### 表 7-6 返回事件

| Byte Description        | Value                                                                                                    |
|-------------------------|----------------------------------------------------------------------------------------------------|
| HCI Event Packet        | 0x04                                                                                                    |
| Event Code              | OxOE                                                                                                    |
| Parameter Length        | 0x04                                                                                                    |
| Num_HCI_Command_Packets | 0x05                                                                                                    |
| Command_Opcode_LSB      | 0x34                                                                                                    |
| Command_Opcode_MSB      | 0x20                                                                                                    |
| Status                  | 0x00: Command succeeded.<br>0x01 - 0xFF: Command failed. See "Volume 2, Part D – Error Codes" in <u>Bluetooth Core Spec</u><br>for a list of error codes and descriptions. |

## 7.4 LE Receiver Test Command

#### 表 7-7 命令格式

| Byte Description   | Value                                                                           |
|--------------------|---------------------------------------------------------------------------------|
| HCI Command Packet | 0x01                                                                            |
| Command Opcode LSB | 0x1D                                                                            |
| Command Opcode MSB | 0x20                                                                            |
| Parameter Length   | 0x01                                                                            |
| Frequency          | = (F - 2402)/2, where F ranges from 2402 MHz to 2480 MHz.<br>Range: 0x00 - 0x27 |

#### 表 7-8 返回事件

| Byte Description        | Value                                                                                                    |
|-------------------------|----------------------------------------------------------------------------------------------------|
| HCI Event Packet        | 0x04                                                                                                    |
| Event Code              | OxOE                                                                                                    |
| Parameter Length        | 0x04                                                                                                    |
| Num_HCI_Command_Packets | 0x05                                                                                                    |
| Command_Opcode_LSB      | 0x1D                                                                                                    |
| Command_Opcode_MSB      | 0x20                                                                                                    |
| Status                  | 0x00: Command succeeded.<br>0x01 - 0xFF: Command failed. See "Volume 2, Part D – Error Codes" in <u>Bluetooth Core Spec</u> |
|                         | for a list of error codes and descriptions.                                                                                 |

# 7.5 LE Enhanced Receiver Test Command

| 表 7-9 命令格式 | ť |
|------------|---|
|------------|---|

| Byte Description   | Value                                                                                                    |
|--------------------|----------------------------------------------------------------------------------------------------|
| HCI Command Packet | 0x01                                                                                                    |
| Command Opcode LSB | 0x33                                                                                                    |
| Command Opcode MSB | 0x20                                                                                                    |
| Parameter Length   | 0x03                                                                                                    |
| Frequency          | = (F - 2402)/2, where F ranges from 2402 MHz to 2480 MHz.<br>Range:0x00 - 0x27                                                  |
| РНҮ                | 0x01:Receiver set to use the LE 1M PHY<br>0x02: Receiver set to use the LE 2M PHY<br>0x03: Receiver set to use the LE Coded PHY |
| Modulation index   | 0x00: Assume transmitter will have a standard modulation index<br>0x01: Assume transmitter will have a stable modulation index  |

### 表 7-10 返回事件

| Byte Description        | Value                                                                                              |
|-------------------------|----------------------------------------------------------------------------------------------------|
| HCI Event Packet        | 0x04                                                                                               |
| Event Code              | OxOE                                                                                               |
| Parameter Length        | 0x04                                                                                               |
| Num_HCI_Command_Packets | 0x05                                                                                               |
| Command_Opcode_LSB      | 0x33                                                                                               |
| Command_Opcode_MSB      | 0x20                                                                                               |
|                         | 0x00: Command succeeded.                                                                           |
| Status                  | 0x01- 0xFF: Command failed. See "Volume 2, Part D – Error Codes" in <u>Bluetooth Core Spec</u> for |
|                         | a list of error codes and descriptions.                                                            |

## 7.6 LE Test End Command

### 表 7-11 命令格式

| Byte Description   | Value |
|--------------------|-------|
| HCI Command Packet | 0x01  |
| Command Opcode LSB | 0x1F  |
| Command Opcode MSB | 0x20  |
| Parameter Length   | 0x00  |

#### 表 7-12 返回事件

| Byte Description                | Value                                                                                                    |
|---------------------------------|----------------------------------------------------------------------------------------------------|
| HCI Event Packet                | 0x04                                                                                                    |
| Event Code                      | OxOE                                                                                                    |
| Parameter Length                | 0x06                                                                                                    |
| Num_HCI_Command_Packets         | 0x05                                                                                                    |
| Command_Opcode_LSB              | 0x1F                                                                                                    |
| Command_Opcode_MSB              | 0x20                                                                                                    |
| Status                          | 0x00: Command succeeded.<br>0x01 - 0xFF: Command failed. See "Volume 2, Part D – Error Codes" in <u>Bluetooth Core Spec</u><br>for a list of error codes and descriptions. |
| Number of packets received(LSB) | 0xXX                                                                                                    |
| Number of packets received(MSB) | 0xXX                                                                                                    |

# 7.7 LE Generate Signal Carrier Wave Command

#### 表 7-13 命令格式

| Byte Description   | Value                                                     |
|--------------------|-----------------------------------------------------------|
| HCI Command Packet | 0x01                                                      |
| Command Opcode LSB | 0x31                                                      |
| Command Opcode MSB | 0xFC                                                      |
| Parameter Length   | 0x06                                                      |
| Reserved           | 0xFFFF                                                    |
| Private Command    | 0x0001: Generate signal carrier wave.                     |
| Frequency          | = (F - 2402)/2, where F ranges from 2402 MHz to 2480 MHz. |
|                    | Range: 0x0000 - 0x0027                                    |

#### 表 7-14 返回事件

| Byte Description        | Value                                                                                                    |
|-------------------------|----------------------------------------------------------------------------------------------------|
| HCI Event Packet        | 0x04                                                                                                    |
| Event Code              | OxOE                                                                                                    |
| Parameter Length        | 0x06                                                                                                    |
| Num_HCI_Command_Packets | 0x05                                                                                                    |
| Command_Opcode_LSB      | 0x31                                                                                                    |
| Command_Opcode_MSB      | 0xFC                                                                                                    |
| Status                  | 0x00: Command succeeded.<br>0x01 - 0xFF: Command failed. See "Volume 2, Part D – Error Codes" in <u>Bluetooth Core Spec</u><br>for a list of error codes and descriptions. |

# GODIX

| Byte Description | Value  |
|------------------|--------|
| Reserved         | OxFFFF |

# 7.8 LE Modify TX Power Command

### 表 7-15 命令格式

| Byte Description   | Value                      |
|--------------------|----------------------------|
| HCI Command Packet | 0x01                       |
| Command Opcode LSB | 0x31                       |
| Command Opcode MSB | 0xFC                       |
| Parameter Length   | 0x06                       |
| Reserved           | 0xFFFF                     |
| Private Command    | 0x0002: Modify TX power.   |
| TX power           | Range: 0x0000 - 0x0007 dbm |

### 表 7-16 返回事件

| Byte Description        | Value                                                                                                    |
|-------------------------|----------------------------------------------------------------------------------------------------|
| HCI Event Packet        | 0x04                                                                                                    |
| Event Code              | 0x0E                                                                                                    |
| Parameter Length        | 0x06                                                                                                    |
| Num_HCI_Command_Packets | 0x05                                                                                                    |
| Command_Opcode_LSB      | 0x31                                                                                                    |
| Command_Opcode_MSB      | 0xFC                                                                                                    |
| Status                  | 0x00: Command succeeded.<br>0x01 - 0xFF: command failed. See "Volume 2, Part D – Error Codes" in <u>Bluetooth Core Spec</u><br>for a list of error codes and descriptions. |
| Reserved                | OxFFFF                                                                                                    |